# **Contera**WS<sup>™</sup> Cloud Managed Web Services

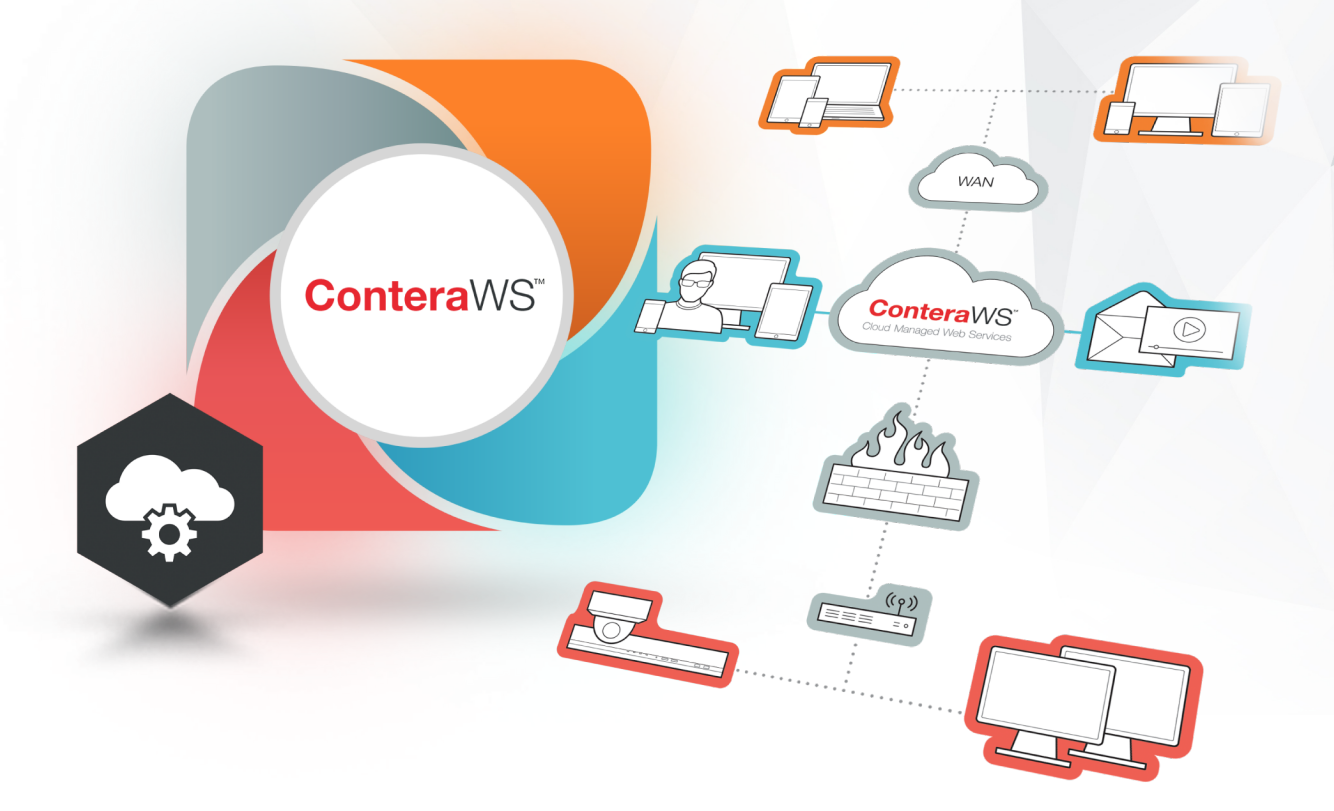

# **Channel Partner Web Services User Manual**

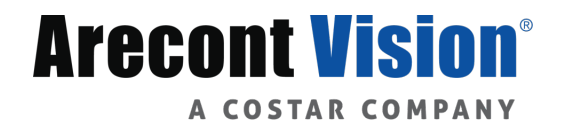

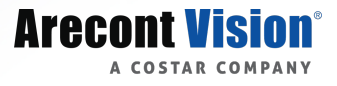

# Table of Contents

| Logging in to ConteraWS <sup>™</sup> (Web Services)        |
|------------------------------------------------------------|
| 2-Step Verification                                        |
| Customer Accounts                                          |
| Creating a New Customer Account4                           |
| Company Profile4                                           |
| Account Options                                            |
| Software Update Options                                    |
| Global Defaults (Applies Setting to All Accounts at Once)7 |
| Report and Alert Defaults (Same as Individual Account)7    |
| Software Update Defaults7                                  |
| Account Options7                                           |
| Shared Reports                                             |
| Settings (Under Gear Icon)                                 |
| Company Profile9                                           |
| Remote Support Options9                                    |
| Users                                                      |
| User Groups                                                |
| Channel Partner Permissions                                |
| Channel Partner 2-Step Verification13                      |
| Company Account Access                                     |
| Company Web Services Permissions15                         |
| ConteraVMS <sup>™</sup> Permissions                        |
| Recorder Permissions                                       |
| General Information                                        |
| Alerts                                                     |
| Rules19                                                    |
| Alert Types                                                |
| Alert History                                              |
| Reports                                                    |
| Day/Night and Inventory Reports                            |
| System Summary Report                                      |

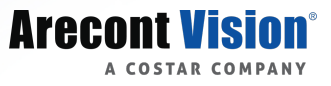

# Logging in to ConteraWS<sup>™</sup> (Web Services)

Using a web browser, navigate to arecontvision-ws.com and login with your Arecont Vision ConteraWS<sup>™</sup> Web Services account credentials to access the full suite of ConteraWS features.

#### **2-Step Verification**

If 2-Step Verification is enabled, ConteraWS will prompt the user to enter a code sent via text message to the user's registered phone number before log in. If a text message is not received, clicking **RESEND** will attempt to send the code again using an alternative service.

| 2-Step Verification                                                                     |        |  |  |  |  |  |  |
|-----------------------------------------------------------------------------------------|--------|--|--|--|--|--|--|
| A text message has been sent to your phone number ending in 41.                         |        |  |  |  |  |  |  |
| To verify your identity on this computer, check your phone and enter the code provided. |        |  |  |  |  |  |  |
| Enter Code                                                                              |        |  |  |  |  |  |  |
|                                                                                         |        |  |  |  |  |  |  |
| This field is required.                                                                 |        |  |  |  |  |  |  |
| Don't ask for codes again on this computer for 60 days                                  |        |  |  |  |  |  |  |
| Didn't receive your code? RESEND                                                        | VERIFY |  |  |  |  |  |  |

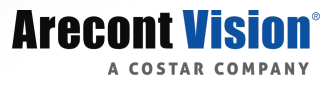

# **Customer Accounts**

Once logged in to ConteraWS, you will see your **Management Portal**. Your Management Portal contains Customer Accounts you control, as well as the option to manage **Alerts** and **Reports** cross all your accounts.

Click **SELECT** to access the customer account, click **MANAGE** to change **Account Options**, or click **ADD NEW ACCOUNT** to create a new one.

#### **Creating a New Customer Account**

The following steps will allow you to create a new Customer Account.

- 1. From the Customer Accounts page, click ADD NEW ACCOUNT.
- 2. Enter an Account Name, Account ID, City, State/Province, and Time Zone.
- 3. Click ADD CUSTOMER ACCOUNT .

#### **Company Profile**

| 🔒 Management Portal | _        |                      |                      |                                  |             |
|---------------------|----------|----------------------|----------------------|----------------------------------|-------------|
| Arecont Vision      | ACCOUNTS | ALERTS REPORTS       |                      |                                  |             |
|                     |          | Manage Account       | Automation Tooling I | International + Profile          |             |
|                     |          | 🕋 Company Profile    |                      |                                  |             |
|                     |          | Account Options      |                      | Account Name                     |             |
|                     |          | Software Update Op   | tions                | Automation Tooling International |             |
|                     |          | Report and Alert Opt | ions                 | Account ID                       |             |
|                     |          |                      |                      | 5834993                          |             |
|                     |          |                      |                      | City                             |             |
|                     |          |                      |                      | Pueblo                           |             |
|                     |          |                      |                      | State/Province                   |             |
|                     |          |                      |                      | Colorado                         |             |
|                     |          |                      |                      | Postal Code                      |             |
|                     |          |                      |                      | 91558                            |             |
|                     |          |                      |                      | Time Zone                        |             |
|                     |          |                      |                      | -7:00   Arizona 💌                |             |
|                     |          |                      |                      | Recorder Registration Code       |             |
|                     |          |                      |                      | NJQ6G8TL                         |             |
|                     |          |                      |                      | DELETE ACCOUNT                   | CANCEL SAVE |

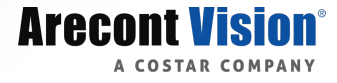

After creating a Customer Account, click MANAGE to access the **Company Profile**. The Company Profile page contains the following elements:

Account Name The name of the customer account.

Account ID A manually assigned ID for internal organization.

#### City, State/Province, Postal Code

Address for the customer account.

**Time Zone** Select a time zone.

#### **Recorder Registration Code**

This automatically generated code is used to register recorders to the account.

#### Click **SAVE** when finished making changes.

To delete a Customer Account, it is necessary to remove all recorders from the account first.

#### **Account Options**

The Account Options page allows you to Drop Administrative Access, Disable the account, Use Global Defaults, and Enable Video Archive.

#### **Drop Administrative Access**

The Company Account will have full administrative access to this end user's account. This allows The Company Account to manage the end user's recorders, users, video archive, and all other functions of the site. If this level of access is not required, dropping Administrator permissions from the Company Account is recommended.

#### **Disable Account**

Disabling an account will prevent users on that account from logging into it.

#### **Use Global Defaults**

This option will enable the Global Defaults set by the Company Account.

#### **Enable Video Archive**

This option will allow the user to see the Video Archive pages and upload videos.

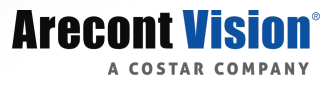

#### **Software Update Options**

The Software Update Options page will allow you to adjust update notifications sent to the Customer Account.

#### Hide Server Software Updates from User

This option will hide all server software update notices from the user. This option applies to recorders only and does not affect remote applications.

#### Hide ConteraVMS<sup>™</sup> Updates from User

This option will hide ConteraVMS update notices from the user.

#### **Report and Alert Options**

| Manage Account + Marketing Der | no + Report and Alert Options                                                                                           |                                                |          |        |      |  |  |  |  |  |  |
|--------------------------------|----------------------------------------------------------------------------------------------------|------------------------------------------------|----------|--------|------|--|--|--|--|--|--|
| A Company Profile              |                                                                                                    |                                                |          |        |      |  |  |  |  |  |  |
| Account Options                |                                                                                                    |                                                |          |        |      |  |  |  |  |  |  |
| C Software Undate Ontions      | Enable Reports and Alerts                                                                                               |                                                |          |        |      |  |  |  |  |  |  |
|                                | These options allow end users to view reports and a                                                                     | alerts.                                        |          |        |      |  |  |  |  |  |  |
| Report and Alert Options       | Enable Health Alerts for this Account                                                                                   |                                                |          |        |      |  |  |  |  |  |  |
|                                | Enable Sensor/Motion Alerts for this Acc                                                                                | Z Enable Sensor/Motion Alerts for this Account |          |        |      |  |  |  |  |  |  |
|                                | Enable Reports for this Account                                                                                         | Z Enable Reports for this Account              |          |        |      |  |  |  |  |  |  |
|                                | This is a global option that enables/disables all reports, in<br>must be enabled for the account to access any reports. |                                                |          |        |      |  |  |  |  |  |  |
|                                |                                                                                                    |                                                |          |        |      |  |  |  |  |  |  |
|                                | Create/Edit Reports                                                                                                    |                                                |          |        |      |  |  |  |  |  |  |
|                                | These options allow end users to create their own re                                                                    | eports.                                        |          |        |      |  |  |  |  |  |  |
|                                | 🛃 Day/Night Images Report                                                                                               |                                                |          |        |      |  |  |  |  |  |  |
|                                | 🜌 System Summary Report                                                                                                 |                                                |          |        |      |  |  |  |  |  |  |
|                                | Inventory Report                                                                                                    | Inventory Report                               |          |        |      |  |  |  |  |  |  |
|                                |                                                                                                    |                                                |          |        |      |  |  |  |  |  |  |
|                                | Allow end users to view the followi                                                                                     | ng snared reports                              |          |        |      |  |  |  |  |  |  |
|                                | reports are created on the Channel Partner site, in the Ac                                                              |                                                |          |        |      |  |  |  |  |  |  |
|                                | Day/Night Images Report                                                                                                 | None                                           | •        |        |      |  |  |  |  |  |  |
|                                | System Summary Report                                                                                                   | None                                           | v        |        |      |  |  |  |  |  |  |
|                                | Inventory Report                                                                                                    | None                                           | <b>▼</b> |        |      |  |  |  |  |  |  |
|                                |                                                                                                    |                                                |          |        |      |  |  |  |  |  |  |
|                                |                                                                                                    |                                                |          |        |      |  |  |  |  |  |  |
|                                |                                                                                                    |                                                |          | CANCEL | SAVE |  |  |  |  |  |  |

#### **Enable Reports and Alerts**

These options allow end users to view reports and alerts:

- Health Alerts
- Enable Sensor/Motion Alerts
- Enable Reports

**NOTE:** This is a global option that enables/disables all reports, including shared and custom, for this account. This option must be enabled for the account to access any reports.

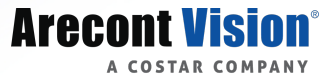

#### **Create/Edit Reports**

These options allow end users to create their own reports.

- Day/Night Images Report
- System Summary Report
- Inventory Report

#### **View Shared Reports**

If enabled, end users will be able to view the selected reports but will not be able to edit or delete them. These reports are created on the Channel Partner site, in the **Accounts/Shared Reports** page.

- Day/Night Images Report
- System Summary Report
- Inventory Report

Use the dropdown menu to select which shared reports are accessible to the Customer Account.

#### **Global Defaults (Applies Setting to All Accounts at Once)**

Use **Global Defaults** to apply settings to all your accounts at once. These settings will apply to any account that has the <u>USE GLOBAL DEFAULTS</u> option enabled. You can enable/disable this option for each account by selecting <u>MANAGE</u> on the **Customer Accounts** page and then selecting the **Account Options** page from the left menu.

#### **Report and Alert Defaults (Same as Individual Account)**

See Customer Account Report and Alert Options for details about these options.

#### **Software Update Defaults**

#### Hide Server Station Updates from User

This option will hide all software update notices from the user. This option applies to recorders only and does not affect remote applications.

#### Hide ConteraVMS Updates from User

This option will hide ConteraVMS update notices from the user.

#### **Account Options**

#### **Enable Video Archive**

This option will allow the user to see the Video Archive pages and upload videos.

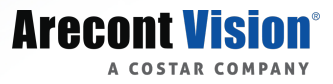

#### **Shared Reports**

The Shared Reports options allow you to create a predefined report for your customers. These reports cannot be deleted by your customers and can only be edited to include users able to view them.

Refer to the **Reports** section for more information about creating and managing reports.

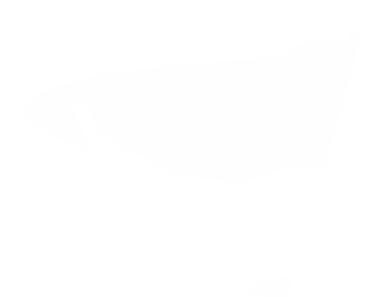

### Settings (Under Gear Icon)

Use the options listed beneath the 🔯 to adjust the settings of your **Company Profile**.

#### **Company Profile**

Here you can adjust the Company Name, Mailing Address, and Time Zone.

| Settings + Company Profile |                                |                |             |  |        |      |  |  |
|----------------------------|--------------------------------|----------------|-------------|--|--------|------|--|--|
| Company Profile            |                                |                |             |  |        | _    |  |  |
| Remote Support Options     | Company Name                   |                |             |  |        |      |  |  |
|                            | Arecont Vision                 |                |             |  |        |      |  |  |
| User Management            |                                |                |             |  |        |      |  |  |
| Users<br>User Groups       | Mailing Address                |                |             |  |        |      |  |  |
|                            | Address                        |                |             |  |        |      |  |  |
|                            | 425 E. Colorado St., 7th Floor |                |             |  |        |      |  |  |
|                            | Address 2                      |                |             |  |        |      |  |  |
|                            |                                |                |             |  |        |      |  |  |
|                            | City                           | State/Province | Postal Code |  |        |      |  |  |
|                            | Glendale                       | СА             | 91205       |  |        |      |  |  |
|                            | Time Zone                      |                |             |  |        |      |  |  |
|                            | -8:00   Pacific                |                | v           |  |        |      |  |  |
|                            |                                |                |             |  |        |      |  |  |
|                            |                                |                |             |  | CANCEL | SAVE |  |  |

#### **Remote Support Options**

Checking the box labelled Allow Arecont Vision to Manage and Support My Channel Partner Account grants Arecont Vision the ability to assume administrative control over your **Channel Partner Account** and all end users associated with it.

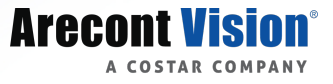

## Users

The **Users** page is used to add new users to your **Channel Partner Account** and to make edits to existing user accounts.

#### Adding and Modifying Users:

- 1. Click ADD NEW USER.
- 2. Enter a First Name, Last Name, and Email Address.
- 3. Use the Add User to Group dropdown menu to assign the new user a User Group.
- 4. Click ADD NEW USER

| Add New User                                                                                                    | ×                   |  |  |  |  |  |  |  |  |  |
|----------------------------------------------------------------------------------------------------|---------------------|--|--|--|--|--|--|--|--|--|
| Please enter the name and email address of the user you wish to add. An invite will be sent to that email address allowing the user to choose a password and login once they have accepted the invitation. |                     |  |  |  |  |  |  |  |  |  |
| First Name                                                                                                    | Last Name           |  |  |  |  |  |  |  |  |  |
| First Name                                                                                                    | Last Name           |  |  |  |  |  |  |  |  |  |
| Email Address                                                                                                    |                     |  |  |  |  |  |  |  |  |  |
| Email Address                                                                                                    |                     |  |  |  |  |  |  |  |  |  |
| Add User to Group                                                                                                    |                     |  |  |  |  |  |  |  |  |  |
|                                                                                                    | v                   |  |  |  |  |  |  |  |  |  |
|                                                                                                    |                     |  |  |  |  |  |  |  |  |  |
|                                                                                                    | CANCEL ADD NEW USER |  |  |  |  |  |  |  |  |  |

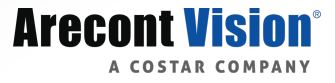

Click Edit next to a user's name to access and modify the following information pertaining to their User Account:

- Email
- Name
- Employee ID
- Job Title
- Department
- Password
- Phone Number

| Settings > Users > User Name > User | ser Details                                |             |
|-------------------------------------|--------------------------------------------|-------------|
| 💄 User Details                      | Email Address                              |             |
| Croup Momborship                    |                                            | Edit        |
|                                     | First Name                                 |             |
|                                     |                                            |             |
|                                     | Middle Name                                |             |
|                                     |                                            |             |
|                                     | Last Name                                  |             |
|                                     |                                            |             |
|                                     |                                            |             |
|                                     | Employee Id                                |             |
|                                     |                                            |             |
|                                     | Job Title                                  |             |
|                                     |                                            |             |
|                                     | Department                                 |             |
|                                     |                                            |             |
|                                     | Primary Technical Contact for this account |             |
|                                     | Password                                   |             |
|                                     | Change Password                            |             |
|                                     | Phone Number                               |             |
|                                     |                                            |             |
|                                     |                                            |             |
|                                     | DELETE USER                                | CANCEL SAVE |

You also have the option to identify the user as a **Primary Technical Contact** for your **Channel Partner Account**.

To modify the user's **Group Membership**, click the <u>Group Membership</u> tab on the navigation sidebar. Click <u>X</u> to remove groups, or Add User to User Group to add more.

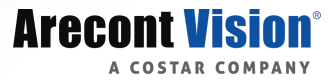

### **User Groups**

User Groups are categories which grant users permissions to access various aspects of your Channel Partner account. They can also be used to organize users for recorder access and alert receipt.

#### To Add a New User Group:

- 1. Click Add New User Group
- 2. Enter a User Group Name and a Description.
- 3. Click Create when finished.

Add Users to your new group by clicking **ADD USER** and checking the box next to each name you'd like included. Remove users by clicking the **X** next to their names. You can also check the box labelled **Automatically Include All Users in This User Group**.

#### **Channel Partner Permissions**

Use these options to adjust the permissions given to members of this User Group. The available permissions are as followed:

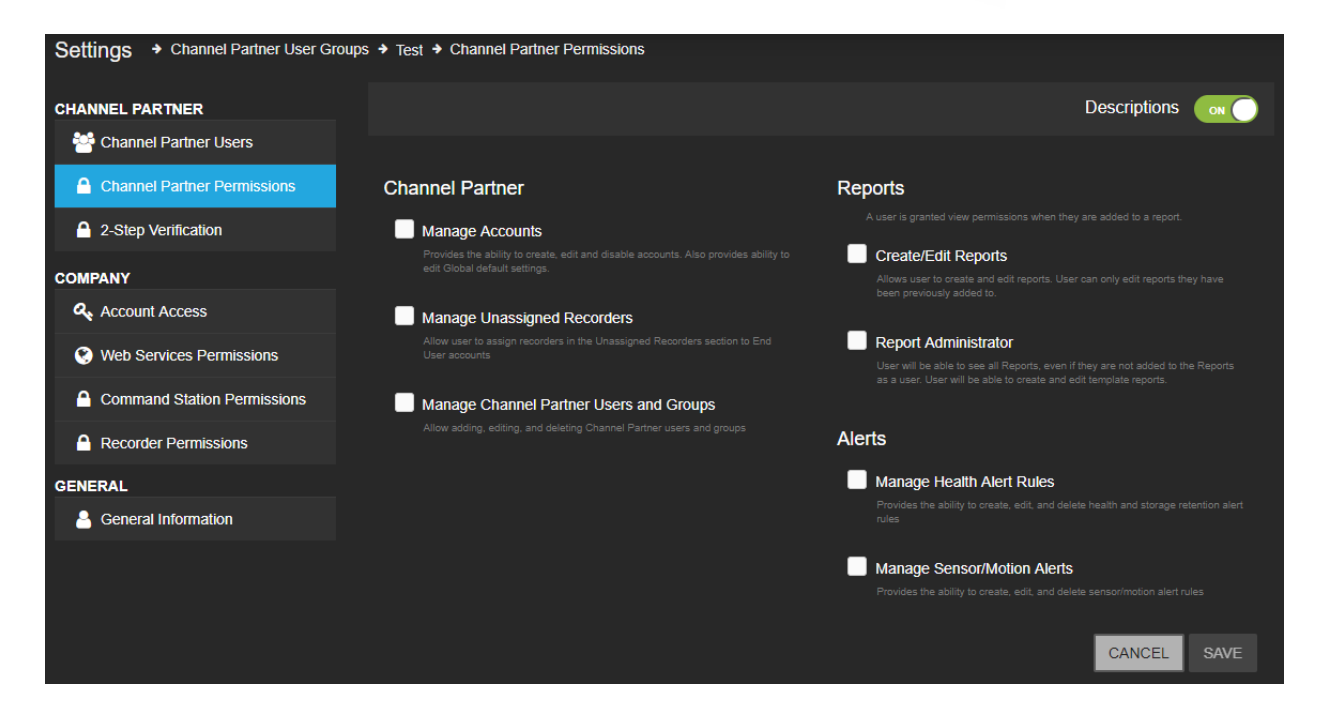

#### Manage Accounts

Provides the ability to create, edit, and disable accounts. Also provides the ability to edit Global default settings.

#### Manage Unassigned Recorders

Allow user to assign recorders in the Unassigned Recorders section to End User accounts.

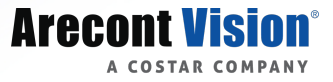

#### Manage Channel Partner Users and Groups

Allow adding, editing, and deleting Channel Partner users and groups.

**NOTE:** A user is granted view permissions when they are added to a report.

#### **Create/Edit Reports**

Allows user to create and edit reports. User can only edit reports they have been previously added to.

#### **Report Administrator**

User will be able to see all Reports, even if they are not added to the Reports as a user. User will be able to create and edit template reports.

#### Manage Health Alert Rules

Provides the ability to create, edit, and delete health and storage retention alert rules. You can also enable each permission individually.

#### Manage Sensor/Motion Alerts

Provides the ability to create, edit, and delete sensor/motion alert rules. You can also enable each permission individually.

Click **SAVE** when finished.

#### **Channel Partner 2-Step Verification**

#### **Enable 2-Step Verification**

Using 2-step verification will help prevent unauthorized users from accessing an account with just a stolen password. When users sign in using a new device, 2-step verification will require users to enter both their password and a unique code that they receive on their phone.

Once enabled, the user will be prompted to enter a phone number the next time they login. This phone number will be used to send verification codes whenever the user logs in on a new device.

2-step verification is highly recommended.

Check the box to **Enable 2-Step Verification**.

#### Force Disable 2-Step Verification Requirement

In some cases you may have users who are unable to use 2-Step Verification (users who don't have access to a phone, etc). When this happens, these users may need to be exempted from 2-Step Verification.

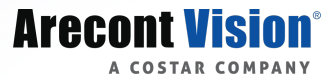

#### To Exempt Users from 2-Step Verification Follow These Steps:

- 1. Create a new user group (optionally called '2-Step opt out') and add the users who should be exempted.
- 2. Enable the Disable 2-Step Verification Requirement option on this page.

It is not necessary to add additional permissions to this group if the users exist in other groups with permissions already configured.

#### **Company Account Access**

#### Use This Page to Add or Remove Accounts to Your User Group:

- 1. Click Add Account.
- 2. Check the boxes next to each account you'd like included in your **User Group**. **NOTE:** To include all accounts in the User Group, check the top-most box.
- 3. Click Add when finished.

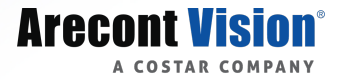

#### **Company Web Services Permissions**

Use this page to enable or disable User Group permissions pertaining to Web Services.

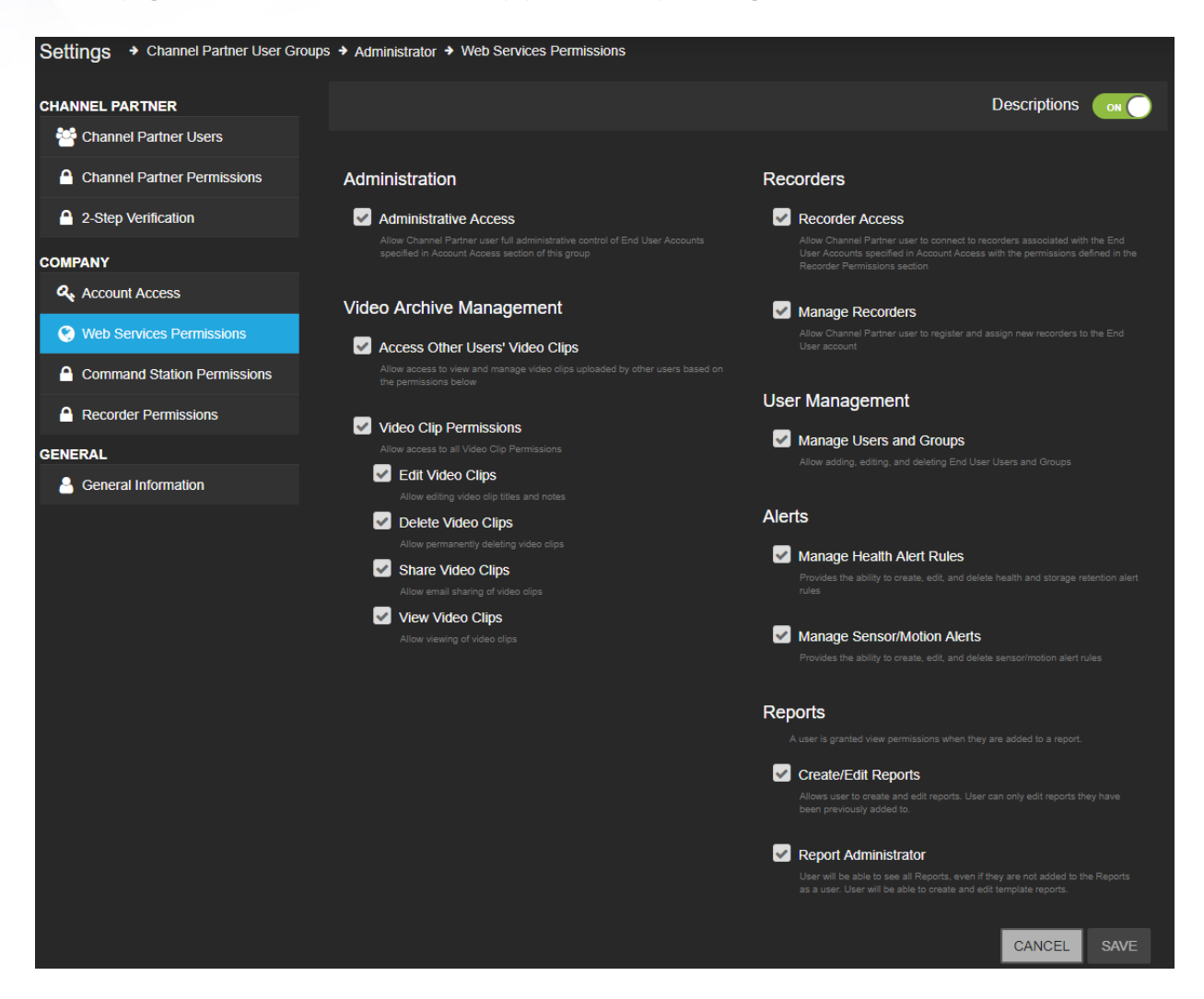

#### Administrative Access

Allow Channel Partner user full administrative control of End User Accounts specified in Account Access section of this group.

#### Access Other Users' Video Clips

Allow access to view and manage video clips uploaded by other users based on the permissions.

#### Video Clip Permissions

Allow access to all Video Clip Permissions. You can also enable each permission individually: Edit, Delete, Share, View.

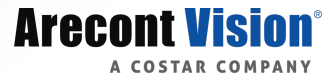

#### **Recorder Access**

Allow Channel Partner user to connect to recorders associated with the End User Accounts specified in Account Access with the permissions defined in the Recorder Permissions section.

#### Manage Recorders

Allow Channel Partner user to register and assign new recorders to the End User account.

#### Manage Users and Groups

Allow adding, editing, and deleting End user Users and Groups.

#### Manage Health Alert Rules

Provides the ability to create, edit, and delete health and storage retention alert rules.

#### Manage Sensor/Motion Alerts

Provides the ability to create, edit, and delete sensor/motion alert rules.

#### **Create/Edit Reports**

Allows user to create and edit reports. User can only edit reports they have been previously added to.

#### **Report Administrator**

User will be able to see all Reports, even if they are not added to the Reports as a user. User will be able to create and edit template reports.

**NOTE:** A user is granted view permissions when they are added to a report.

#### **ConteraVMS<sup>™</sup> Permissions**

Use this page to enable or disable User Group permissions pertaining to Web Services.

#### **View Shared Camera Layouts**

Allow viewing of shared camera layouts.

#### Manage Shared Camera Layouts

Allow editing of shared camera layouts.

Click Save when finished.

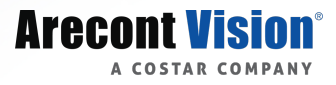

#### **Recorder Permissions**

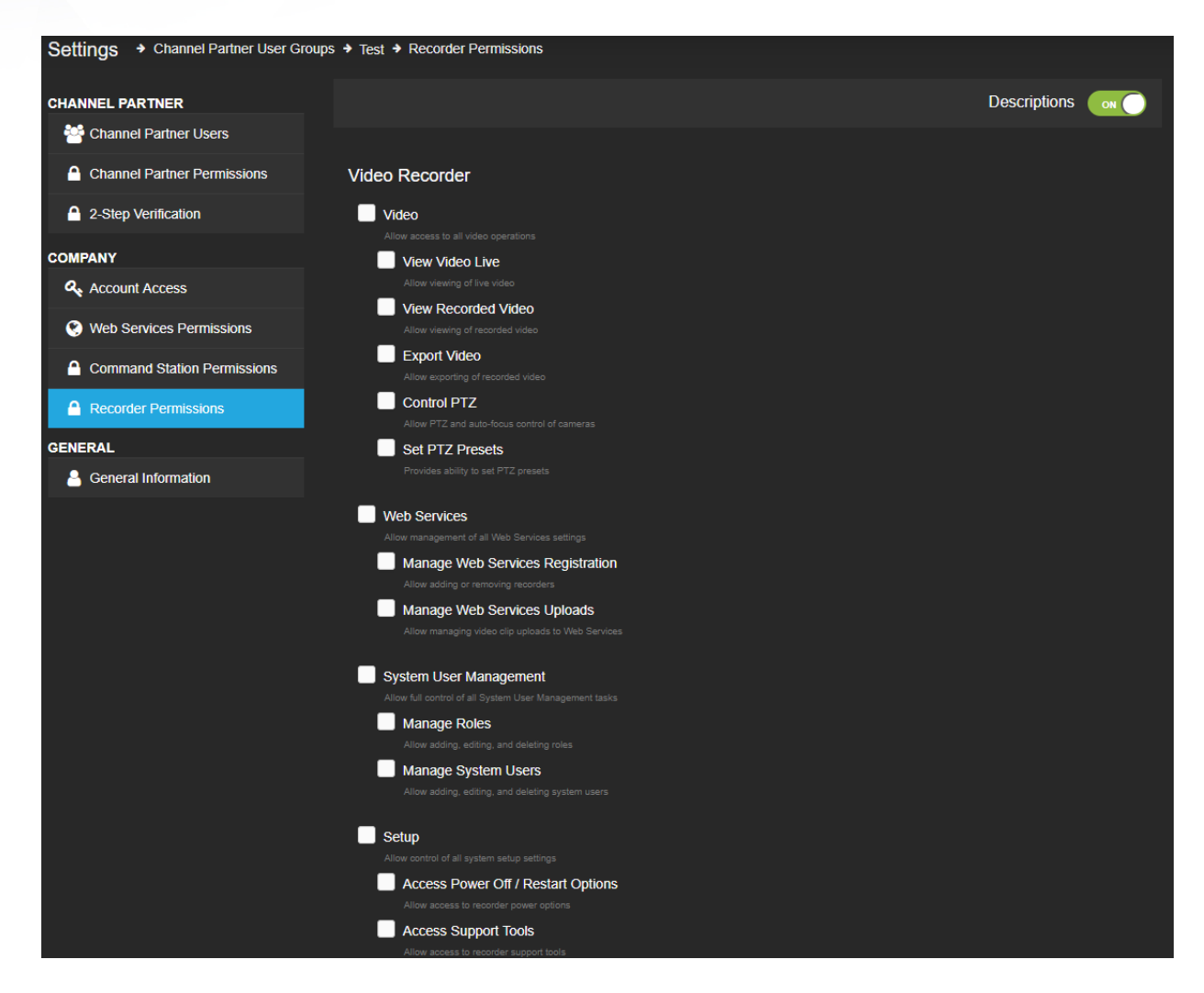

Use this page to enable or disable User Group permissions pertaining to Recorders.

#### Video

Grant the User Group access to all video operations. You can also enable each permission individually: View Video Live, View Recorded Video, Export Video, Control PTZ, Set PTZ Presets.

#### Web Services

Grant the User Group management of all Web Services settings. You can also enable each permission individually: Web Services Registration, Web Services Uploads.

#### System User Management

Grant the User Group management of all System User Management settings. You can also enable each permission individually: Manage Roles, Manage System Users.

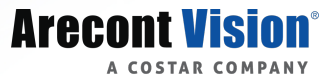

#### Setup

Grant the User Group management of all system setup settings. You can also enable each permission individually: Access Power Off/Restart Options, Access Support Tools, Manage Cameras, Manage Holidays, Manage Licensing, Manage Macros Settings, Manage Network Configuration, Manage Schedules, Manage Sensor/Relay Settings, Manage Software Upgrade, Manage Storage Settings, Manage System Settings, and Manage System Logs.

#### **General Information**

Use this page to edit the Name or Descriptions of the User Group, or to delete the group entirely. All users must be removed from the User Group before it can be deleted.

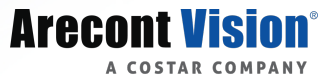

## Alerts

ConteraWS Alerts and Reports grant insight into operational events at recorder locations, ensure your recorders are operating properly, and provide valuable business intelligence based on customer or employee activity. Alerts data can be viewed via interactive reports online or configured to notify you in real time via email or push notifications through the Arecont Vision ConteraMobile<sup>™</sup> App.

#### Rules

ConteraWS Alerts work by defining **Rules** for system **Events**. Each time a recorder loses connection or a sensor is triggered, it is registered as an event in the server software. These events are transmitted to the cloud as part of their lightweight connection to ConteraWS. Then, they're run through the Alert rules defined by the user, and if they meet the conditions then an Alert is sent. As an example, a motion alert will not be sent unless the motion event lasts 5 seconds or longer.

#### Event

Some examples of events are: Recorder Restart, Hard Drive Full, Missing Video, Connection Lost, Motion Detected, and Sensor Activated.

#### Rule

A Rule is a set of user-defined parameters designed to filter out significant Events from insignificant ones. It is crucial to configure Rules correctly to avoid being flooded with unimportant Events

#### Alert

An Alert is sent when an Event or Events meet the parameters set in a Rule. If the Rule's parameters are properly configured, only important Events will be reported.

#### **Alert Types**

There are four types of ConteraWS Alerts: Health Alerts, Storage Retention Alerts, Motion Alerts, and Sensor Alerts.

#### Health and Storage Retention Alerts

Health and Storage Retention Alerts help identify when something is affecting the ability of your hardware to capture or record video. The four types of health alerts are: Abnormal Restart, Recorder Not Reporting, Connection Lost to Camera, and Hard Drive Error. Storage Retention is treated as a separate alert type, and is sent when your recorder is failing to retain a minimum number of days' worth of video from a camera.

#### Motion and Sensor Alerts

Motion Alerts are sent when movement is detected by a camera during a specified time period, and Sensor Alerts are sent when a sensor connected to a recorder is triggered. Sensor types can include, but are not limited to, door contact, temperature, pressure, and moisture.

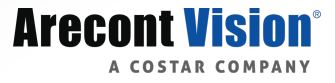

#### **Adding New Alert Rules**

#### **Creating A New Alert:**

- 1. From Alerts on the main navigation bar, select Rules from the dropdown menu.
- 2. Click Add New Rule .
- 3. Select your Alert Type from the dropdown menu.
- 4. Name your alert and give it a **Description** as desired.
- 5. Click Add.

#### **Defining an Alert Rule: Health Alerts**

- 1. Enter the **number of restarts** that must occur in 24 hours before sending an alert.
- Enter the time a recorder should be offline before sending an alert. Select Hours or Minutes using the dropdown menu.
- Enter the time a camera should be offline before sending an alert. Select Hours or Minutes using the dropdown menu.
- 4. Under TAKE THIS ACTION, use the dropdown menu to select Create NOTICE Alert or Create CRITICAL Alert.

| ALERT | S REPORTS                               |                                     |                       |   |                          |            |  |
|-------|-----------------------------------------|-------------------------------------|-----------------------|---|--------------------------|------------|--|
| ,     | Alert Rules + (Critical Health Monitor) | <ul> <li>Rule Definition</li> </ul> |                       |   |                          |            |  |
|       | Rule Definition                         | RULE DEFINITION                     |                       |   |                          |            |  |
|       | Subsers/Notifications                   | Events<br>Abnormal Restart          |                       | k | Occurrences per 24 bours | -          |  |
|       | 😤 General Info                          | Hard Drive Error                    |                       | P |                          |            |  |
|       |                                         | Recorder Not Reporting              |                       | 4 | Hour(s)                  |            |  |
|       |                                         | Connection Lost to Camera           | Offline for more than | 4 | Hour(s)                  |            |  |
|       |                                         |                                     |                       |   |                          | _          |  |
|       |                                         | DURING THIS TIME                    |                       |   |                          |            |  |
|       |                                         | This rule is always active.         |                       |   |                          |            |  |
|       |                                         | TAKE THIS ACTION                    |                       |   |                          |            |  |
|       |                                         | Create NOTICE Alert                 | v                     |   |                          |            |  |
|       |                                         |                                     |                       |   | с                        | ANCEL SAVE |  |

**NOTE:** To remove a Health Event, click the **I** next to the undesired event.

5. Click SAVE.

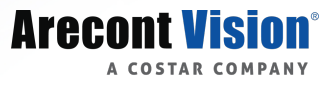

#### **Defining an Alert Rule: Storage Retention Alerts**

1. Enter the minimum number of days a camera should retain recorded video. An alert will be sent if the camera falls below it.

| ALERTS REPORTS      |                                                                                                    |
|---------------------|----------------------------------------------------------------------------------------------------|
| Alert Rules + Video | tention Monitor 	→ Rule Definition                                                                                                    |
| Cameras             | RULE DEFINITION                                                                                                    |
| Users/Notifications | Days of Recorded Video is Less Than 5 Days                                                                                                    |
| 付 General Info      | Do not generate alerts while the total storage is increasing<br>This prevents new recorders from generating alerts when they have not had enough time to reach the defined threshold.<br>Once an alert has been generated, this will also prevent subsequent alerts from being generated if steps have been made to increase the total storage |
|                     | DURING THIS TIME                                                                                                    |
|                     | This rule is always active.                                                                                                    |
|                     | TAKE THIS ACTION                                                                                                    |
|                     | Create NOTICE Alert                                                                                                    |
|                     | CANCEL SAVE                                                                                                    |

**NOTE:** Check the box below the entry field to prevent the system from generating alerts as long as total camera storage is increasing.

- 2. Under TAKE THIS ACTION, use the dropdown menu to select Create NOTICE Alert or Create CRITICAL Alert .
- 3. Click SAVE .

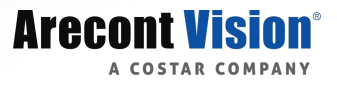

#### **Defining an Alert Rule: Motion and Sensor Alerts**

- 1. Enter the **Time of Day** range that this rule should be active for.
- 2. Check the boxes beneath the Days of the Week on which the rule should be active.
- 3. Select the minimum **Motion Duration** or **Sensor Duration** necessary before sending an alert.
  - Select Seconds, Minutes, or Hours using the dropdown menu.

| ALERTS         | REPORTS                             |                     |   |            |             |                            |        |      |
|----------------|-------------------------------------|---------------------|---|------------|-------------|----------------------------|--------|------|
| Alert          | Rules → Test Rule 3 → Rule D        | efinition           |   |            |             |                            |        |      |
| <b>*</b>       | Rule Definition                     | DURING THIS TIME    |   |            |             |                            |        |      |
| <b>a</b><br>** | Users/Notifications<br>General Info | Сто                 | G | Su Mo Tu V | Ve Th Fr Sa | Motion Duration 5 Second(s | ;) 🔻 – | ÷    |
|                |                                     | TAKE THIS ACTION    |   |            |             |                            |        |      |
|                |                                     | Create NOTICE Alert |   | Ţ          |             |                            |        |      |
|                |                                     |                     |   |            |             |                            | CANCEL | SAVE |

4. Click SAVE.

#### Adding Recorders, Cameras, or Sensors to an Alert Rule

- 1. Click Recorders, Cameras, or Sensors on the navigation sidebar.
- 2. Click Add Recorder, Add Camera, Or Add Sensor.
- 3. Check the box next to each **Recorder, Camera**, or **Sensor** you'd like to include in your Alert.

**NOTE:** If you want to apply the rule to every **Recorder**, check the box next **to Automatically include all** *recorders in this Alert Rule*.

4. Click Add when finished.

#### Adding Users to an Alert Rule

#### NOTE: Adding Users to a rule automatically grants them permission to view the Alerts and Reports.

- 1. Click Users/Notifications on the navigation sidebar.
- 2. Click Add User Or Add Group .
- 3. Check the box next to each **User** or **User Group** you want to receive this alert.
- 4. Click Add when finished.

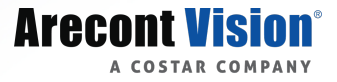

#### Updating, Disabling, or Deleting an Alert Rule

- 1. Click General Info on the navigation sidebar.
  - Edit the **Name** and **Description** as desired.
  - Click Disable Rule to turn the Alert Rule off without deleting it.
  - Click Delete Rule to permanently remove the Alert Rule.
- 2. Click **SAVE** when finished.

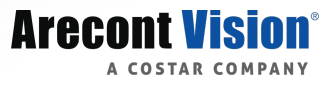

#### **Alert History**

Alert History can be accessed by clicking History in the Alerts dropdown menu on the main navigation bar. Alert History can also be exported as a Comma Separated Values (.csv) document.

#### **Filtering and Exporting Alerts**

- 1. Use the dropdown menu beneath Alerts on the main navigation bar to select History.
- 2. Click Show Filters .
- 3. Use the various fields to specify which Alerts should display.

|                  |   | Hide Filters ▲    |
|------------------|---|-------------------|
| Account Name     | × |                   |
| Account ID       | Ţ |                   |
| Recorder Name    | × |                   |
| Recorder ID      | × |                   |
| Location ID      | × |                   |
| Date             |   |                   |
|                  |   | APPLY CLEAR       |
| Mervin's Grocery |   | Next Account      |
| Store 1          |   | ✓ Next Recorder ➤ |

4. Click **APPLY** when finished.

NOTE: Exports are limited to the first 300k alerts.

- 5. Click Export.
- 6. Click Export again.

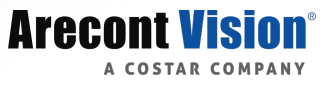

### Reports

ConteraWS Reports are designed to help monitor the health of your system by displaying for the user crucial systems information at a glance. ConteraWS Reports includes three types of reports: **Day/Night Reports**, **Inventory Reports**, and **System Summary Reports**.

#### **Day/Night and Inventory Reports**

Day/Night Reports allow users to monitor the health of their cameras by comparing the current image with reference images to ensure the cameras aren't obstructed or facing the wrong direction. Inventory reports display lists of recorders and detailed information about each, allowing users to monitor their recorders and ensure they are up-to-date and functioning correctly.

#### Day/Night Report:

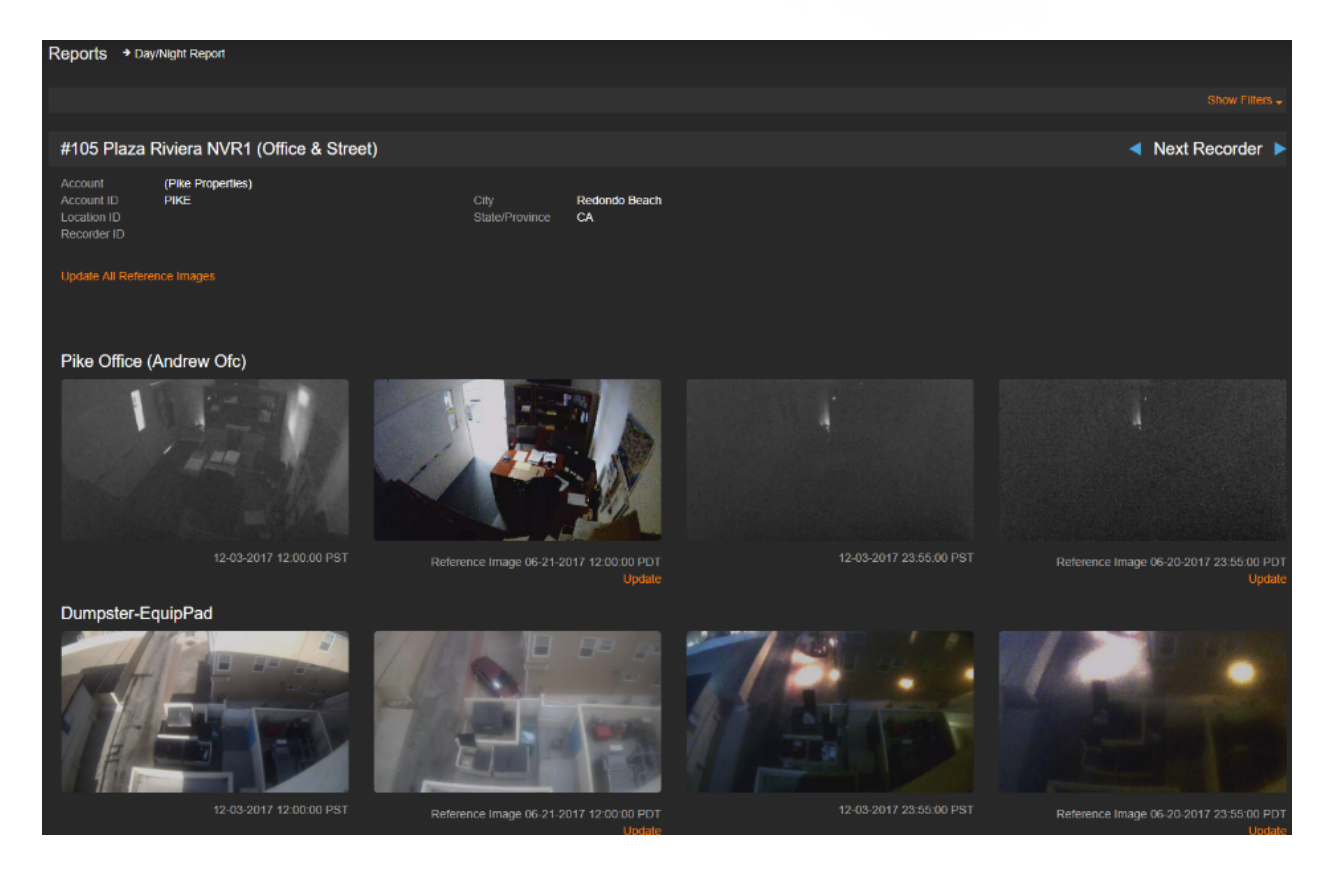

#### **Inventory Report:**

| Reports  | ➔ Inventory Report |                                                 |             |                   |            |               |                |             |             |                                              |                     |            |         |               |                                          |                                  |
|----------|--------------------|-------------------------------------------------|-------------|-------------------|------------|---------------|----------------|-------------|-------------|----------------------------------------------|---------------------|------------|---------|---------------|------------------------------------------|----------------------------------|
|          |                    |                                                 |             |                   |            |               |                |             |             |                                              |                     |            |         |               |                                          |                                  |
|          |                    |                                                 |             |                   |            |               |                |             |             |                                              |                     |            |         |               |                                          |                                  |
|          |                    |                                                 |             |                   |            |               |                |             |             |                                              |                     |            |         |               |                                          | Export                           |
| Status 🔺 | Serial Number      | Recorder Name F                                 | Recorder ID | Account           | Account ID | City          | State/Province | Postal Code | Location ID | MAC Address                                  | Software<br>Version | Model Name | License | Channel Count | Last<br>Connection<br>Time<br>(Recorder) | Last<br>Connection<br>Time (UTC) |
| Online   | 5158505            | #111 504<br>Esplanade<br>SeaView                |             | (Pike Properties) | PIKE       | Redondo Beach |                | 90277       |             | 0CC47A480BC4                                 | 1.3.1.3237          |            |         |               | 12-04-2017<br>11:48AM PST                | 12-04-2017<br>07:48PM            |
| Online   | 16272TWELDHE       | #116 2512<br>Artesia Blvd                       |             | (Pike Properties) | PIKE       | Redondo Beach |                | 90277       |             | FCAA1495DB69<br>FCAA1495DB6B                 | 1.3.1.3237          |            |         |               | 12-04-2017<br>11:50AM PST                | 12-04-2017<br>07:50PM            |
| Online   | 5131920            | #105 Plaza<br>Riviera NVR1<br>(Office & Street) |             | (Pike Properties) | PIKE       | Redondo Beach |                | 90505       |             | 4C72B94388FD<br>90E2BA3EDA52                 | 1.3.1.3237          |            |         |               | 12-04-2017<br>11:51AM PST                | 12-04-2017<br>07:51PM            |
| Online   | 161923KG24HE       | #105 Plaza<br>Riviera NVR2<br>(Parking)         |             | (Pike Properties) | PIKE       |               |                | 90505       |             |                                              | 1.3.1.3237          |            |         |               | 12-04-2017<br>11:51AM PST                | 12-04-2017<br>07:51PM            |
| Online   | 165249YK4HE        | #158 2100 N<br>Sepulveda Bivd                   |             | (Pike Properties) | PIKE       |               |                | 90266       |             | FCAA147E2477<br>FCAA147E2479<br>00D08912F807 | 1.3.1.3237          |            |         |               | 12-04-2017<br>11:52AM PST                | 12-04-2017<br>07:52PM            |
| Online   | 5136071            | #159 Stingaree<br>Crystal Beach                 |             | (Pike Properties) | PIKE       | Crytsal Beach |                | 77650       |             | 7054D21984FC<br>6805CA1BAB88                 | 1.3.1.3237          |            |         |               | 12-04-2017<br>11:52AM PST                | 12-04-2017<br>07:52PM            |

#### Creating a New Day/Night or Inventory Report

- 1. Click **REPORTS** in the main navigation bar.
- 2. Click Add New Report .
- 3. Choose your **Report Type**.
- 4. Enter a **Report Name** and **Report Description**.
- 5. Click Create when finished.

#### Adding Recorders to Your Day/Night or Inventory Report

- 1. Click **Recorders** on the navigation sidebar.
- 2. Click Add Recorders Or Add Recorder Group.

# **NOTE:** If you want to apply the rule to every **Recorder**, check the box next to **Automatically include all** recorders in this Alert Rule.

- 3. Check the box next to each Recorder or Recorder Group you want to include in this report..
- 4. Click ADD when finished.

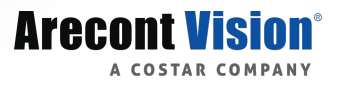

#### Adding Users to Your Day/Night or Inventory Report

- 1. Click Users/Notifications on the navigation sidebar.
- 2. Check the box if you would like to **Enable Email Reminder Notifications**, then do the following:
  - Enter **Time of day to send** the email.
  - Select How frequently to send from the dropdown menu.
  - Enter the **Day of every Month** you would like to receive the email.

| ♠ Management Portal         |          |                     |                                                                                                    |  |  |  |
|-----------------------------|----------|---------------------|----------------------------------------------------------------------------------------------------|--|--|--|
| Arecont Vision <sup>®</sup> | ACCOUNTS | ALERTS REPORTS      |                                                                                                    |  |  |  |
|                             |          | Reports → (All Cus  | mers - System Summary Report) + Users                                                                                                    |  |  |  |
|                             |          | C Report Definition | Adding Users/User Groups to this Report will allow the user to view them.                                                                                 |  |  |  |
|                             |          | Accounts            | Enable Email Reminder Notifications<br>If this is checked, the selected users will neave a recurring email notification on the day and time listed below. |  |  |  |
|                             |          | C Health Rules      | Time of day to send email 8:00AM O                                                                                                    |  |  |  |
|                             |          | Users/Notificatio   | 6 How frequently to send Monthly 🗸                                                                                                    |  |  |  |
|                             |          | 🐣 General Info      | Day 1 of every Month                                                                                                    |  |  |  |
|                             |          |                     | Next Send Date: N/A                                                                                                    |  |  |  |
|                             |          |                     | CANCEL SAVE                                                                                                    |  |  |  |
|                             |          |                     | ADD GROUP     ADD USER     Search Users     Q                                                                                                    |  |  |  |
|                             |          |                     | Click on "Add Group" to add groups to this report, "Add User" to add users to this report                                                                 |  |  |  |

- 3. Click ADD USER OF ADD GROUP.
- 4. Check the box next to each User or Group you want to receive this report.
- 5. Click ADD when finished.

#### Updating, Disabling, or Deleting Your Day/Night Report

- 1. Click General Info on the navigation sidebar.
  - Edit the **Name** and **Description** as desired.
  - Click **Delete Rule** to permanently remove the Report.
- 2. Click **SAVE** when finished.

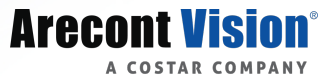

#### **System Summary Report**

System Summary Reports provide usage summaries for one or more recorders. These reports are useful for tracking vital information.

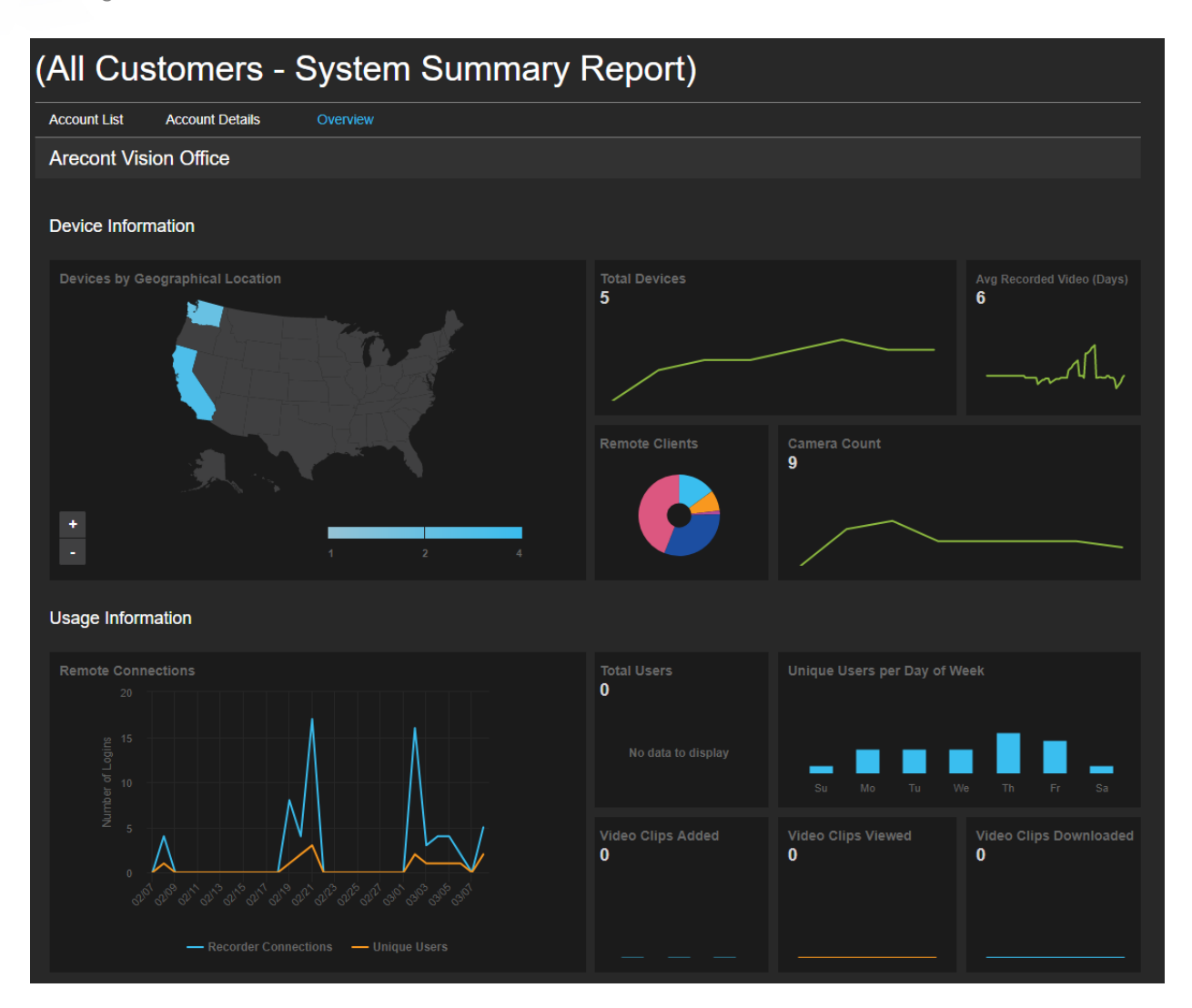

#### **Defining Your System Summary Report**

- 1. Click Report Definition on the navigation sidebar.
- 2. Check the boxes next to each section you'd like included in your report.

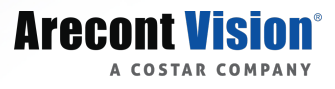

| A Management Portal         |            |                                |                                                                                                    |
|-----------------------------|------------|--------------------------------|----------------------------------------------------------------------------------------------------|
| Arecont Vision <sup>®</sup> | ACCOUNTS A | LERTS REPORTS                  |                                                                                                    |
|                             |            | Reports → (All Customers - Sys | stem Summary Report) + Report Definition                                                                       |
|                             |            | Report Definition              |                                                                                                    |
|                             |            | Accounts                       | Lisage Information                                                                                             |
|                             |            | C Health Rules                 | The following sections are shown in both the Overview and Recorder Details pages.                              |
|                             |            |                                | Shows usage information including user logins, video clips added and video clips downloaded.                   |
|                             |            | A General Info                 | Device Information                                                                                             |
|                             |            |                                | The following sections are shown in both the Overview and Recorder Details pages.                              |
|                             |            |                                | Shows usage information including geographical location of recorders, average recorded video and camera count. |
|                             |            |                                | Alerts                                                                                                    |
|                             |            |                                | The following sections are shown in both the Overview and Recorder Details pages.                              |
|                             |            |                                | Shows the current health status of each recorder.                                                              |
|                             |            |                                |                                                                                                    |
|                             |            |                                | CANCEL SAVE                                                                                                    |

3. Click **SAVE** when finished.

#### Adding Recorders to Your System Summary Report

- 1. Click **Recorders** on the navigation sidebar.
- 2. Click Add Recorder Or Add Recorder Group .
- 3. Check the box next to each Recorder or Recorder Group you want to receive this alert.
- 4. Click ADD when finished.

#### Adding Users to Your System Summary Report

- 1. Click Users/Notifications on the navigation sidebar.
- 2. Check the box if you would like to Enable Email Reminder Notifications, then do the following:
  - Enter Time of day to send the email.
  - Select **How frequently to send** from the dropdown menu.
  - Enter the Day of every Month you would like to receive the email.
- 3. Click ADD USER OF ADD GROUP.
- 4. Check the box next to each User or Group you want to receive this report.
- 5. Click ADD when finished.

#### Updating, Disabling, or Deleting Your System Summary Report

- 1. Click General Info on the navigation sidebar.
  - Edit the **Name** and **Description** as desired.
  - Click Delete Rule to permanently remove the Report.
- 2. Click **SAVE** when finished.

For additional help with ConteraWS (web services), please email support@arecontvision.com.

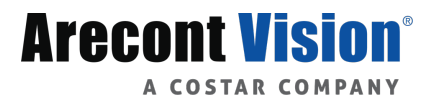

© 2018 Arecont Vision Costar, LLC

All rights reserved. No part of this publication may be reproduced by any means without written permission from Arecont Vision.

The information in this publication is believed to be accurate in all respects. However, Arecont Vision cannot assume responsibility for any consequences resulting from the use thereof.

The information contained herein is subject to change without notice. Revisions or new editions to this publication may be issued to incorporate such changes.

Arecont Vision and the Arecont Vision logo are registered trademarks of the company. Contera, ConteraVMS, and ConteraWS are business use trademarks of the company.

#### **Arecont Vision**

425 E. Colorado St. 7th Floor Glendale, CA 91205 | USA